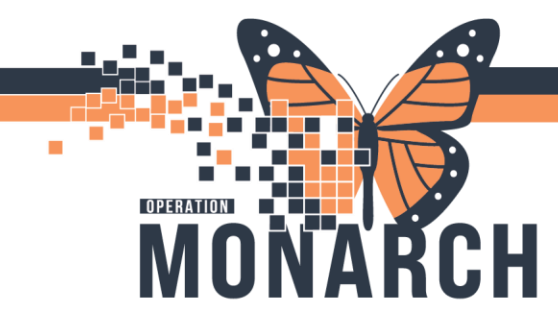

## **ED Registration Death Process**

1. The **Discharge** will print out on ED Registration printer(similar to the old discharge/death communications). It should be kept with the paper work and filed in the death binder once the body has been released.

| Baseline West Medical Center<br>123 Holly Way<br>Kansas City, MO 64117                                        |                                                              |  |
|----------------------------------------------------------------------------------------------------|--------------------------------------------------------------|--|
| Patient Information                                                                                           |                                                              |  |
| MRN:                                                                                                    |                                                              |  |
| Name:<br>Location:<br>Room:<br>Date of Bints:<br>Age:<br>Sex:<br>Height:<br>Workt-                            | FIN:<br>Admit Date:<br>Attending MD:<br>Ordering MD:<br>LOG: |  |
| Admitting Diagnosis:<br>Allergies: No Allergy Information Has                                                 | Been Recorded.                                               |  |
| Ordering Information                                                                                          | Order Action: Order                                          |  |
| Order: DISCHARGE PATI<br>Requested Staft Dato/Time:<br>Discharge Patient To: Home v<br>Special Instructivive: | ENT<br>#h support                                            |  |
|                                                                                                    | Crear ID-                                                    |  |
|                                                                                                    | 0.001 (D).                                                   |  |
| Commente:                                                                                                    |                                                              |  |

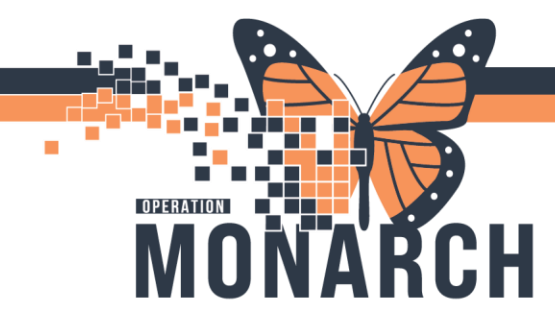

- 2. If the "**Discharge patient to**" field is equal to one of the following it is your new "death notification".
- a. "Died in facility"
- b. "Died on arrival (DOA)"
- c. "Died while on pass/leave"
- d. "Died with MAID"

All discharge print outs that do **NOT** have a "discharge patient to" of "died" should be kept for five days and can then be shredded.

| ) | Baseline West Medical Center<br>123 Holly Way<br>Kansas City, MO 64117                                                                                      |                                                                     |  |  |
|---|----------------------------------------------------------------------------------------------------|---------------------------------------------------------------------|--|--|
|   | Patient Information                                                                                                    |                                                                     |  |  |
|   | MRN:<br>Asma<br>Lonan<br>Pourn<br>Pourn<br>Seen of bits:<br>Apr<br>See<br>Regist:<br>Veryth<br>Asmang Disprese<br>Adverges: No Adverge Internation Register | PNI<br>Admit Date<br>Admit Date<br>Admit QuD<br>Octoming MD<br>LOIS |  |  |
|   | Ordering Information                                                                                                    | Order Action: Order                                                 |  |  |
| D | Order: DISCHARGE PAT                                                                                                    | TENT with support                                                   |  |  |
|   | Community                                                                                                    | Onder 10                                                            |  |  |
|   |                                                                                                    |                                                                     |  |  |

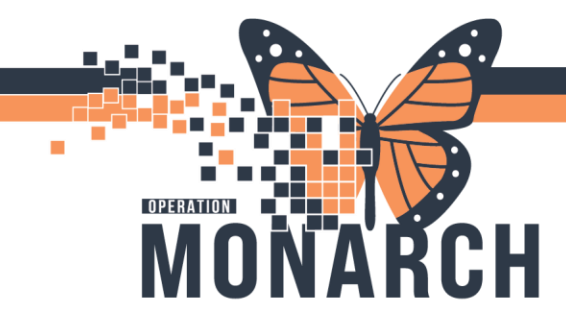

3. At this time, sign into **powerchart**. Beside the search field click on the **arrow** and change from Name to FIN. Then enter the FIN in the search field to open the patient chart.

| PowerChart Organizer for Barclay, Taylor                                       |                                                                                                    | o x |
|--------------------------------------------------------------------------------|----------------------------------------------------------------------------------------------------|-----|
| lack Edit View Patient Chart Links M<br>                                       | ietifications Navigation Help<br>arr 📓 Autoret Copy 🎍 Patient List 🤎 Cardovascular 🂭 Case Selection 📓 Dynamic Worklist 🔤 Schedule 📜 💷 DA2 💭 DA 💭 Bethoard 🏹 Casce Bindge 🖏 Clinical Education<br>📲 Calculator 🍰 Message Sender 🝓 Adrice: ##Medication Administration |     |
| CTEST, DEATHREPORT                                                             |                                                                                                    | Q.  |
| lóme                                                                           | Harden State                                                                                                    |     |
| Indoox Provins Pools                                                           | M B   B B   S S 1005 - Q B Q                                                                                                    |     |
| Displays Last 14 Days                                                          | Ambulatory Organizer                                                                                                    | /=• |
| Indexe Dennes (0)                                                              | Day View Calendar Open Items (0)                                                                                                    |     |
| Results<br>Results FVI<br>Ordens<br>Documents<br>Messager                      | November 24, 2024     Patients for: No Resource Selected -                                                                                                    | 10  |
| Work Items (0)                                                                 |                                                                                                    |     |
| Seved Documents<br>Anticipated Documents<br>Reminders<br>Paper Based Documents |                                                                                                    |     |
| Notifications                                                                  |                                                                                                    |     |
| Sera Rama<br>Nach<br>Notify Recepts                                            | No Patients Found                                                                                                    |     |
|                                                                                |                                                                                                    |     |

4. Along the left-hand side in the blue section select "Form Browser".

| P ZZTEST, DEATHREPORT - 1105461                                                                                                    | 2 Opened by Barclay, Taylor           |                                                                              |                                                                                  |                 |
|----------------------------------------------------------------------------------------------------|---------------------------------------|------------------------------------------------------------------------------|----------------------------------------------------------------------------------|-----------------|
| Task Edit View Patient Ch                                                                                                    | nart Links Notifications Options      | Help                                                                         |                                                                                  |                 |
| 🗄 🚰 Home 🌃 MyExperience 🌃 Am                                                                                                    | nbulatory Organizer 🌃 Autotext Copy 🛔 | Patient List 🤎 Cardiovascular 🎁 Case Selection 🛔                             | Dynamic Worklist 🛄 Schedule Perioperative Tracking                               | 🚆 🤅 🔙 D4        |
| 🗄 🎦 Tear Off 🗱 Suspend 👦 Charg                                                                                                    | es 🦻 Charge Entry 🗐 Exit 🧾 Calculator | 🔏 Message Sender 🎬 AdHoc 🎟 Medication Ad                                     | lministration 🍋 Specimen Collection  & PM Conversation 👻 🕅 De                    | epart 🔄 Commi   |
| ZZTEST, DEATHREPORT                                                                                                    | ×                                     |                                                                              |                                                                                  |                 |
| ZZTEST, DEATHREP<br>Admin Sex:Male<br>*Code Status: <no data<="" td=""><td>ORT<br/>Available&gt;</td><td>MRN:11054612<br/>DOB:01/Jan/1980<br/>Isolation:<no available="" data=""></no></td><th>Allergies: Allergies Not Recorded<br/>Age:44 years<br/>Alerts:No Alerts Documented</th><td></td></no> | ORT<br>Available>                     | MRN:11054612<br>DOB:01/Jan/1980<br>Isolation: <no available="" data=""></no> | Allergies: Allergies Not Recorded<br>Age:44 years<br>Alerts:No Alerts Documented |                 |
| Menu 🖡                                                                                                    | < < 🝷 🏫 Form Browser                  |                                                                              |                                                                                  |                 |
| Prescriber View                                                                                                    | *                                     |                                                                              | 22-Oct-2024 EDT- 24-Nov-20                                                       | )24 EST(Admissi |
| Nurse View                                                                                                    |                                       |                                                                              |                                                                                  |                 |
| Outpatient View                                                                                                    | Sort by : Date                        | ~                                                                            |                                                                                  |                 |
| Women's Health View                                                                                                    | P All Forms                           |                                                                              |                                                                                  |                 |
| Therapist View (Rehabilitation)                                                                                                    | Tuesday, October 22, 2024 ED          | T NAME AND A                                                                 |                                                                                  |                 |
| Allied and Mental Health Summary                                                                                                    | III:58 EDT Death Record (Mic          | alfied) - Multi Contributors                                                 |                                                                                  |                 |
| Perioperative View                                                                                                    |                                       |                                                                              |                                                                                  |                 |
| Inpatient View                                                                                                    |                                       |                                                                              |                                                                                  |                 |
| Pharmacist Workflow                                                                                                    |                                       |                                                                              |                                                                                  |                 |
| Orders + Add                                                                                                    |                                       |                                                                              |                                                                                  |                 |
| Medication List + Add                                                                                                    |                                       |                                                                              |                                                                                  |                 |
| Documentation                                                                                                    |                                       |                                                                              |                                                                                  |                 |
| Notes + Add                                                                                                    |                                       |                                                                              |                                                                                  |                 |
| Form Browser                                                                                                    |                                       |                                                                              |                                                                                  |                 |
| Diagnoses and Problems                                                                                                    |                                       |                                                                              |                                                                                  |                 |
| Results Review                                                                                                    |                                       |                                                                              |                                                                                  |                 |
| Interactive View and I&O                                                                                                    |                                       |                                                                              |                                                                                  |                 |
| MAR                                                                                                    |                                       |                                                                              |                                                                                  |                 |
|                                                                                                    |                                       |                                                                              |                                                                                  |                 |

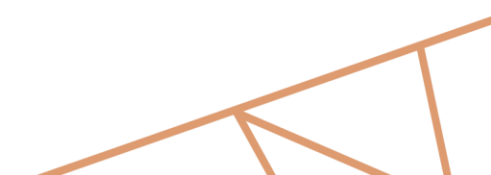

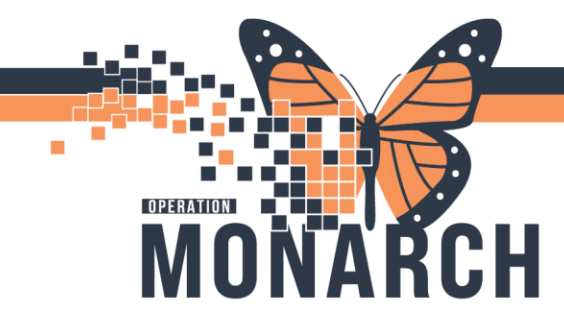

5. Within the All Forms list find "Death Record".

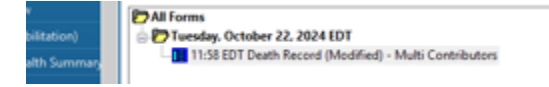

6. Right click on Death Record and select "Print".

| ZZTEST, DEATHREPORT                                                                                                    |                                   |                                                                    |                                                                                  |                                                                                                    | + Dit + 🚰 Reart + Norte                                                                                        | Q,              |
|----------------------------------------------------------------------------------------------------|-----------------------------------|--------------------------------------------------------------------|----------------------------------------------------------------------------------|----------------------------------------------------------------------------------------------------|----------------------------------------------------------------------------------------------------|-----------------|
| Admin Section Port                                                                                                    | RT<br>valable:-                   | MRN: 11054673<br>DOB:01/Jan/1980<br>Isolation: «No Data Assiluble» | Allergies: Allergies Not Resorded<br>Age:44 years<br>Alerts:No Alerts Documented | Attending Tam, Benjamin He Lai, FRCHC<br>Dese WK -Ne Data Available-<br>Ingetient FDI: 22 006048 (Admit Dt. 2024 Oct 24 14:22:00 0 | LectiC 38C; SC3824; A<br>HCN/ON 8798; 768:465<br>lach Dt: <ne -="" dates<="" discharge="" td=""><td></td></ne> |                 |
| Mana I                                                                                                    | C > + 👘 Farm Brause               |                                                                    |                                                                                  |                                                                                                    | 20 futures (#) from                                                                                            | Q 2 minutes a   |
| Peorbe Vev                                                                                                    |                                   |                                                                    | 22 Oct 2024 EDT - 24 New 2024 EST(Administra                                     | - Carrenti                                                                                                    |                                                                                                    |                 |
| Nute Ves                                                                                                    |                                   |                                                                    |                                                                                  |                                                                                                    |                                                                                                    |                 |
| Outputient View                                                                                                    | Set lay: Out-                     | -                                                                  |                                                                                  |                                                                                                    |                                                                                                    |                 |
| Women's Health View                                                                                                    | TAI forms                         |                                                                    |                                                                                  |                                                                                                    |                                                                                                    |                 |
| Therapid Vew (Rehabilitation)                                                                                                    | 🗄 🕐 Turnalay, Oxtosher 22, 2024 B | or                                                                 |                                                                                  |                                                                                                    |                                                                                                    |                 |
| Alled and Merkel Health Summar                                                                                                    | Ver                               | Contraction of the local data                                      |                                                                                  |                                                                                                    |                                                                                                    |                 |
| PelopeativeView                                                                                                    | Modify                            |                                                                    |                                                                                  |                                                                                                    |                                                                                                    |                 |
| Ingeliert View                                                                                                    | Unchart                           |                                                                    |                                                                                  |                                                                                                    |                                                                                                    |                 |
| Paracit Voltos                                                                                                    | Point                             |                                                                    |                                                                                  |                                                                                                    |                                                                                                    |                 |
|                                                                                                    | Hatary                            |                                                                    |                                                                                  |                                                                                                    |                                                                                                    |                 |
| Orders + Add                                                                                                    | Change Date 1                     | ~                                                                  |                                                                                  |                                                                                                    |                                                                                                    |                 |
| Medication List + Add                                                                                                    |                                   |                                                                    |                                                                                  |                                                                                                    |                                                                                                    |                 |
| Documentation                                                                                                    |                                   |                                                                    |                                                                                  |                                                                                                    |                                                                                                    |                 |
| Notes + Aut                                                                                                    |                                   |                                                                    |                                                                                  |                                                                                                    |                                                                                                    |                 |
| Form Browner                                                                                                    |                                   |                                                                    |                                                                                  |                                                                                                    |                                                                                                    |                 |
| Dispreses and Problems                                                                                                    |                                   |                                                                    |                                                                                  |                                                                                                    |                                                                                                    |                 |
| Results Review                                                                                                    |                                   |                                                                    |                                                                                  |                                                                                                    |                                                                                                    |                 |
| Interactive Vew and IBO                                                                                                    |                                   |                                                                    |                                                                                  |                                                                                                    |                                                                                                    |                 |
|                                                                                                    |                                   |                                                                    |                                                                                  |                                                                                                    |                                                                                                    |                 |
| MAR Summary                                                                                                    |                                   |                                                                    |                                                                                  |                                                                                                    |                                                                                                    |                 |
| Activities and interventions                                                                                                    |                                   |                                                                    |                                                                                  |                                                                                                    |                                                                                                    |                 |
|                                                                                                    |                                   |                                                                    |                                                                                  |                                                                                                    |                                                                                                    |                 |
| Hataries                                                                                                    |                                   |                                                                    |                                                                                  |                                                                                                    |                                                                                                    |                 |
| Allegies + Add                                                                                                    |                                   |                                                                    |                                                                                  |                                                                                                    |                                                                                                    |                 |
| Growth Chart                                                                                                    |                                   |                                                                    |                                                                                  |                                                                                                    |                                                                                                    |                 |
| Patient Information                                                                                                    |                                   |                                                                    |                                                                                  |                                                                                                    |                                                                                                    |                 |
| Apportments                                                                                                    |                                   |                                                                    |                                                                                  |                                                                                                    |                                                                                                    |                 |
| Conception Schedule                                                                                                    |                                   |                                                                    |                                                                                  |                                                                                                    |                                                                                                    |                 |
| Concentration of Add                                                                                                    |                                   |                                                                    |                                                                                  |                                                                                                    |                                                                                                    |                 |
| Resources Frequent                                                                                                    |                                   |                                                                    |                                                                                  |                                                                                                    |                                                                                                    |                 |
| Accommendations                                                                                                    |                                   |                                                                    |                                                                                  |                                                                                                    |                                                                                                    |                 |
| Concertences Personal Personal |                                   |                                                                    |                                                                                  |                                                                                                    |                                                                                                    |                 |
| To print forms                                                                                                    |                                   |                                                                    |                                                                                  |                                                                                                    | CIERE BARTAY 24-1                                                                                              | Nov-2524 (9629) |

7. Type in the printer name and tray that the Death Record should print on.

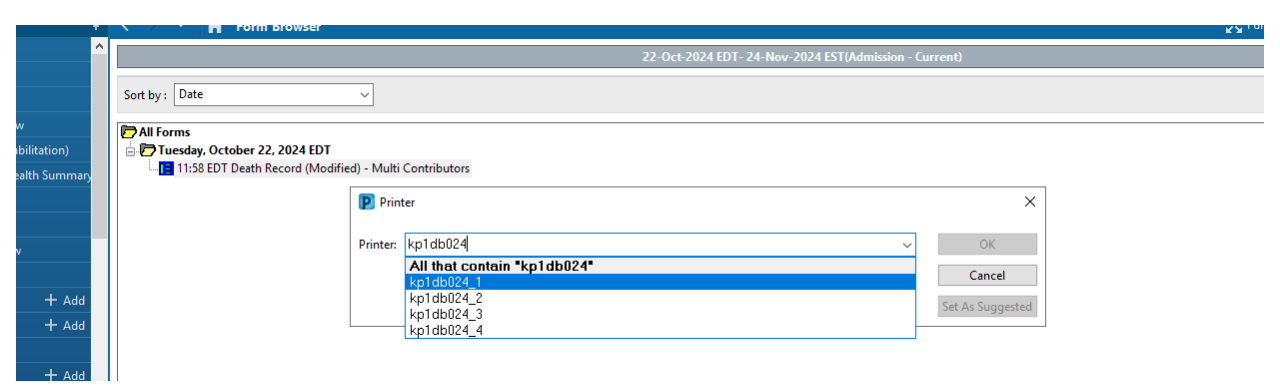

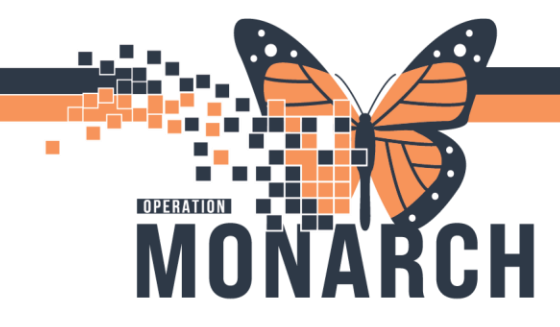

8. This is what the printed Death Record looks like. It includes every field that nursing has filled out within the power form. Use this to fill out the Death Check List. If there are ant detail missing, it means the field was missed in the form, call the floor to get the details and update the power form. This form should be filed with the checklist in the death binder once the body has been released.

|                                                             | Death                                                                                   | h Record                                                                                            |                                                                                                    |
|-------------------------------------------------------------|-----------------------------------------------------------------------------------------|----------------------------------------------------------------------------------------------------|----------------------------------------------------------------------------------------------------|
| 22/10/                                                      | 24 11:58 EDT Performe<br>Entered on 2                                                   | d by NHS Test02, Nurse - Criti<br>2/10/24 12:00 EDT                                                 | cal Care                                                                                                    |
| 24/10/24 10:11                                              | EDT by NHS Test02, Num                                                                  | rse                                                                                                 |                                                                                                    |
| Pronounced by: NH                                           | 5 Test01, Nurse                                                                         |                                                                                                    |                                                                                                    |
| Name of Attending<br>Date/Time Attendi                      | Notified of Death: San                                                                  | gha, Navjeet Singh, MD<br>2/10/24 11:59                                                             |                                                                                                    |
| Notifications of<br>Death Certificate                       | Death: Attending physic<br>Status: To be complete                                       | ian, Family member, Trillium Gift<br>d                                                              | : of Life network                                                                                             |
| Date/Time Trilliu<br>Death Record Phys                      | m Notified: 22/10/24 11<br>ician Instructions: No                                       | 159<br>autopsy required, Release body to                                                            | morgue, Release body to                                                                                       |
| Name of Family Me<br>Date/Time Family                       | mber Notified of Death:<br>Notified of Death: 22/1                                      | Test<br>0/24 11:59                                                                                  | 1                                                                                                    |
| Relationship to D<br>Family Phone Numb<br>Coroner           | eceased: Family member<br>er Expiration Record: 1                                       | 234567890                                                                                           |                                                                                                    |
| Death Meets ME Cr<br>Death Record Warr                      | iteria?: Yes<br>ant to Bury: N/A                                                        |                                                                                                    |                                                                                                    |
| Name of ME Notifi<br>Date/Time of Noti<br>Coronar Tratructi | ed of Death: test<br>fication: 24/10/24 10:1                                            | 0<br>A Pelesse body to porces. Foren                                                                | tic sutoney required                                                                                          |
| Infectious Dises                                            | ses at Death: Not appli                                                                 | cable                                                                                               | arc autopay required                                                                                          |
| Autopsy: Requeste                                           | d by physician, Request                                                                 | ed by coroner, Requested by famil                                                                   | ly member                                                                                                    |
| Hospital Autopsy?<br>Hospital Autopsy<br>Drains and Invasi  | : Yes<br>Consent Signed?: Yes<br>ve Lines in Place?: Yes                                | 1                                                                                                   |                                                                                                    |
| Pathologist Notif<br>Date/Time of Noti                      | ied: test<br>fication: 24/10/24 10:1                                                    | 10                                                                                                  |                                                                                                    |
| Autopsy Performed<br>Disposition                            | Date: 24/10/24 10:10<br>Date: 24/10/24 10:10                                            |                                                                                                    |                                                                                                    |
| Name of Funeral H<br>Funeral Home Phon                      | ome: Test Funeral Home<br>e Number: 1234567890                                          | 13.40                                                                                               |                                                                                                    |
| Body Transported:<br>Belongings Sent H                      | To morgue<br>(ome With Dispos Test Sp                                                   | 12:00                                                                                               |                                                                                                    |
| Belongings Sent H<br>Body Transported                       | ome: No<br>By: Porter, Other: secu                                                      | urity guard                                                                                         |                                                                                                    |
|                                                             |                                                                                         |                                                                                                    |                                                                                                    |
|                                                             |                                                                                         |                                                                                                    |                                                                                                    |
|                                                             |                                                                                         |                                                                                                    |                                                                                                    |
|                                                             |                                                                                         |                                                                                                    |                                                                                                    |
|                                                             |                                                                                         |                                                                                                    |                                                                                                    |
|                                                             |                                                                                         |                                                                                                    |                                                                                                    |
|                                                             |                                                                                         |                                                                                                    |                                                                                                    |
| ÷                                                           |                                                                                         |                                                                                                    |                                                                                                    |
| 2                                                           |                                                                                         |                                                                                                    |                                                                                                    |
|                                                             |                                                                                         |                                                                                                    |                                                                                                    |
| 2                                                           | SCS (Locati                                                                             | on:SC 3BC ; SC3B24 ; A)                                                                             |                                                                                                    |
| Patient Name:<br>Admitting Phy<br>Admitsion Dat             | SCS(Locati<br>ZZTEST, DEATHREPORT<br>sician: Tam, Benjamin He<br>/ MRN / Financial Num  | on:SC 3BC ; SC3E24 ; A)<br>DOB / AGE / SEX: 01/01/8<br>c-Lai, FRCPC<br>: 22/10/24 11054612 22006068 | 30 44 Years Male                                                                                              |
| Patient Name:<br>Admitting Phy<br>Admission Dat             | BCS(Locati<br>ZZTEST, DEATHREPORT<br>sician: Tam, Benjamin H<br>e / MRN / Financial Num | on:SC 3BC ; SC3B24 ; A)<br>DOB / ADE / SEX: 01/01/8<br>C-Lal, FRCPC<br>: 22/10/24 11054612 22006068 | 30 44 Years Male<br>Page 1 of 1                                                                               |
| Patient Name:<br>Admitting Phy<br>Admission Dat             | SCS(Locati<br>ZZTEST, DEATHREPORT<br>sician: Tam, Benjamin H<br>t / MRN / Financial Num | on:SC 3BC; SC3B24; A)<br>DOB / AGE / SEX: 01/01/8<br>C-Lai, FRCPC<br>: 22/10/24 11054612 22006068   | 30 44 Years Male<br>Page 1 of 1<br>Print Date: 24/11/24<br>Print Time: 09:52 EST<br>Printed W.Barclay, Taylor |

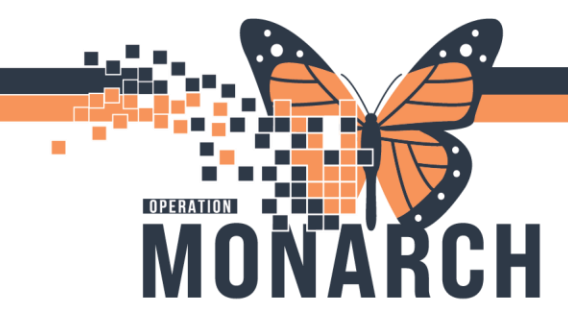

9. In the event there is a need to view the Death Record to check for missing information, double click on the "**Death Record**" and it will open the electronic version.

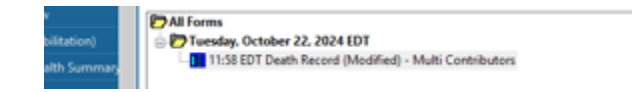

10. The Death Record is divided into sections. On the left-hand side click on the section to view it.

|                               |                                                                                                    |                                                                                |                                                                   | Show Sign Confirmatio      |
|-------------------------------|----------------------------------------------------------------------------------------------------|--------------------------------------------------------------------------------|-------------------------------------------------------------------|----------------------------|
| edomed on: os                 | 15:14 ST                                                                                            |                                                                                | By: NHS Te                                                        | st03, Nurse - Critical Can |
| Notification                  | Notification of Dea                                                                                 | ith                                                                            |                                                                   |                            |
| Coroner<br>Infectious Disease | ronounced By                                                                                        | Date/Time of Death                                                             | Name of Attending Physician                                       | Date/Time Atten            |
| Autopey                       | Q                                                                                                   | erbenderen 🗧 📥                                                                 |                                                                   | an pana panas              |
| Disposition                   | otified of Death                                                                                    | Death Certificate Status                                                       |                                                                   |                            |
|                               | Attending physician Consulting physician Corner Family member                                       | C Completed<br>C To be completed                                               |                                                                   |                            |
|                               | Nursing home     Trillum Gilt of Life network     Other                                             | Trillium Gift of Life Number                                                   | Date/Time Trillium Notified                                       |                            |
|                               | Trillium gift of Life must be called<br>or equal to 36 weeks corrected of<br>Physician Instructions | I for all patients 79 and younger. Fo<br>gestational age. Critical Care and El | or infants and neonates, only those<br>D, call regardless of age. | that are greater           |
|                               | No sutopry required     Release body to morgue     Ot     Release body to furneral home             | move lines, tubes, and drains<br>her:                                          |                                                                   |                            |
|                               | Autopay required                                                                                    |                                                                                |                                                                   |                            |
|                               | Autopsyrequired Name of Person Notified                                                             | Date/Time Person Notified                                                      | Relationship to Deceased                                          |                            |

Once the death checklist is completed with the information in the Death Record, continue with current workflow to facilitate the release of the body.

## ADDING "ESTATE OF" TO THE GUARANTOR

- 1. Sign in to Access Management Office/Conversation Launcher.
- 2. The Patient must be discharged (maybe wait until you receive the Morgue sign in/out sheet from Security as a trigger to do this step), choose the "Modify Discharged Encounter" conversation.

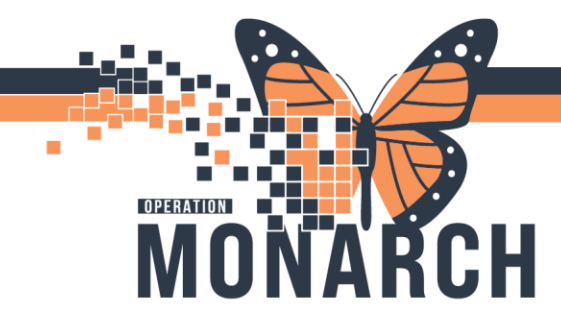

- 3. Navigate to the Primary Insurance tab, scroll down to the Guarantor section.
- 4. Change "Relationship to patient" field to "Self-Billing Address"
- 5. Select "Yes" to the pop-up below. It will clear the fields.

| Inpatient | Registration                                                                                             | × |  |
|-----------|----------------------------------------------------------------------------------------------------|---|--|
| ?         | Changing the relation type will remove all information for this related person. Do you want to continue? |   |  |
|           | Yes No                                                                                                   |   |  |

6. In the "Last Name" field type "**Estate of** " (do not include the quotes) and re-type Last Name, then re-type the First Name. It should look like this.

| — Guarantor —                                        |                                  |                              |  |
|------------------------------------------------------|----------------------------------|------------------------------|--|
| * Relationship To Patient:<br>Self-Billing Address ~ | * Last Name:<br>ESTATE OF ZZTEST | * First Name:<br>DEATHREPORT |  |
| Carad Dill Tax                                       |                                  |                              |  |

- 7. In the "Street Address" field type "same" this will copy the patient address from the patient information tab.
- 8. Click "OK" to file the conversation, there will be a pop-up warning you that the patient is over 18 and the relationship to patient is not SELF. It asks if you want to change the Guarantor, you will select "NO" because you have already changed the information to what it needs to be. If you select "YES" by accident it will force you back to the Guarantor section, just repeat the previous steps in step 8.